# Tutorial para CADASTRO no SIGAA

#### 1. Acesse a página e faça seu cadastro

https://sig.ifrs.edu.br/sigaa/public/extensao/loginCursosEventosExtensao .jsf

| Instituto Feder                   | al de Educação, Ciência e Tecnol                                                                                      | logia do Rio Grande do Sul                                                                | Bento Gonçalves, 12 de Setemb         |
|-----------------------------------|----------------------------------------------------------------------------------------------------|-------------------------------------------------------------------------------------------|---------------------------------------|
| SIGAA<br>Sistema Integ            | rado de Gestão de Atividades                                                                                          | Acessivel para pesso<br>com deficiência visua                                             | as Registrar Login >                  |
| LOGIN PARA ACES                   | so à Inscrição em Cursos e E                                                                                          | ventos de Extensão                                                                        |                                       |
| Para ac<br>A partir<br>acompanhar | essar a área de inscritos em cursos e e<br>da área de gerenciamento será possívo<br>as suas inscrições já realizadas. | ventos de extensão é necessário realizar o<br>el se inscrever nos curso e eventos abertos | <u>login no</u><br>, bem co<br>,      |
| caso você<br>tenha<br>cadastro    | E-mail:<br>Senha:                                                                                                    | SEU E-MAIL E SENHA<br>Entrar<br>na! Ainda não possuo cadastro!                            | Você tem que<br>fazer seu<br>cadastro |
|                                   | << vol                                                                                                    | tar ao menu principal                                                                     | $(\mathfrak{d})$                      |

2.caso não tenha cadastro preencha seu cadastro

|                                                                  | Formulário de Cadastro                                     |                     |
|------------------------------------------------------------------|------------------------------------------------------------|---------------------|
| DADOS PESSOAIS                                                   |                                                            |                     |
| Estrangeiro: (                                                   | )                                                          |                     |
| CPF: *                                                           |                                                            |                     |
| Passaporte:                                                      |                                                            |                     |
| Nome Completo: *                                                 |                                                            | ]                   |
| Nome Social:                                                     |                                                            | ]                   |
| Deseja fazer uso do 🛊<br>Nome Social nos<br>documentos oficiais? | 🔿 Sim 🖲 Não                                                |                     |
| Data de Nascimento: *                                            | Ex.:(dd/mm/aaaa)                                           |                     |
|                                                                  |                                                            |                     |
| Endereço                                                         |                                                            |                     |
| CEP: *                                                           | 🔍 (clique na lupa para buscar o endereço do CEP informado) |                     |
| Rua/Av.: *                                                       | Número:                                                    | :*                  |
| Bairro: *                                                        |                                                            |                     |
| Complemento:                                                     |                                                            |                     |
| UF: *                                                            | Rio Grande do Sul 💙 Município:                             | 🖈 Porto Alegre 🗸 🗸  |
|                                                                  |                                                            |                     |
| Contato                                                          |                                                            |                     |
| Telefone Fixo:                                                   | (xx)xxxx Celula                                            | ar:(xox)xooor-xooor |
| ······································                           |                                                            |                     |
| AUTENTICAÇÃO                                                     |                                                            |                     |
| E-m                                                              | ail: *                                                     |                     |
| Confirmação de E-m                                               | ail: *                                                     |                     |
| Sen                                                              | ha: *                                                      |                     |
| Confirmação de Sen                                               | ha: *                                                      |                     |
|                                                                  |                                                            |                     |
|                                                                  | Cadastrar                                                  |                     |
|                                                                  | * Campos de preenchimento obrigatório.                     |                     |

## 3. Após feito seu cadastro, lr para a tela de login;

| SIGAA<br>Sistema Integrado de                     | Gestão de Ativi                                                                                      | Logi |
|---------------------------------------------------|----------------------------------------------------------------------------------------------------|------|
| ogin para Acesso à Insc                           | crição em Cursos e Eventos de Extensão                                                               |      |
| Para acessar a area                               | a de inscritos em cursos e eventos de extensão é necessário realizar o <i>login</i> no sistema.      |      |
| acompanhar as suas ins                            | INFORME SEU E-MAIL E SENHA                                                                           |      |
| depois de<br>fazer a                              | INFORME SEU E-MAIL E SENHA         E-mail:         Senha:                                            |      |
| depois de<br>fazer a<br>confimação<br>do cadastro | INFORME SEU E-MAIL E SENHA         E-mail:         Senha:         Entrar         Squeci minha senha! |      |

### 4. Após logar escolher na tela "cursos e eventos abertos".

| SHARE .            | Instituto Federal de Edu      | cação, Ciência e Tecnologia do Rio Gr                                          | ande do Sul                                      | Bento Gonçalves, 25 de S          | etembro de 2024 |
|--------------------|-------------------------------|--------------------------------------------------------------------------------|--------------------------------------------------|-----------------------------------|-----------------|
|                    | SIGAA<br>Sistema Integrado de | Gestão de Atividades Académicas                                                | Acessivel para pessoas<br>com deficiência visual | Registrar Logi<br>frequência Logi | n >             |
| Participan         | te: (                         |                                                                                |                                                  |                                   | SAIR            |
| ALTERAR CADASTRO   | _                             |                                                                                |                                                  |                                   |                 |
| CURSOS E EVENTOS A | BERTOS                        |                                                                                |                                                  |                                   |                 |
| Meus Cursos e Ever | rros Seja be                  | n-vindo(a)                                                                     |                                                  |                                   |                 |
|                    | Por esta<br>emitir certifi    | área interna, é possível se inscrever em curs<br>ados, entre outras operações. | os e eventos de extensão, o                      | consultar as ações já inscrit:    | 85,             |
|                    |                               |                                                                                |                                                  |                                   |                 |
|                    |                               | Página Inicial                                                                 |                                                  |                                   |                 |
|                    | SIGAA I Disstania da Tarra    | icala da Informação 1 Conscipto da 2006-2                                      | N24 - HEDH - sincered and h                      | and institutes of 0.6, 50         |                 |

5. Selecionar "eventos" e depois o "evento/curso/workshop" desejado na seta verde.

| Insti                                                           | tuto Federal de Educação, Ciência e Tecnolog                                                                                                    | ia do Rio Gra                                                                     | nde do Sul                                                                                      | Bento Gonçalv                           | es, 25 de Setemi     | bro de 2024 |
|-----------------------------------------------------------------|----------------------------------------------------------------------------------------------------|-----------------------------------------------------------------------------------|-------------------------------------------------------------------------------------------------|-----------------------------------------|----------------------|-------------|
| SI Sist                                                         | GAA<br>ema Integrado de Gestão de Atividades A                                                                                                    | cadêmicas                                                                         | Acessível para pessoa<br>com deficiência visual                                                 | s Registrar<br>frequênci                | . Login →            |             |
| Participante:                                                   |                                                                                                    |                                                                                   |                                                                                                 |                                         |                      | 5AIR        |
| LISTA DE CURSOS                                                 | s e Eventos de Extensão com Períodos de                                                                                                    | Inscrição A                                                                       | Abertos                                                                                         |                                         |                      |             |
|                                                                 | Caro Usuário(a).<br>Abaixo estão listados os cursos ou eventos de exte<br>Os cursos e eventos listados em verde são cursos<br>Observação: Caso o curso ou evento possua mini<br>inscrição na atividade principal.<br>Busca Por A<br>Título da Ação:<br>Titulo da Ação:<br>Titulo da Ação:<br>Atividade:<br>TODOS V<br>Area Temática:<br>Coordenador:<br>Período:<br>até | ensão que possu<br>ou eventos cuji<br>a atividades, só s<br>ções de Ext<br>Fittra | em períodos de inscrição<br>a inscrição já foi realizad<br>será possível se inscreve<br>rensião | o abertos.<br>ia.<br>r nelas após reali | tar                  |             |
|                                                                 | 🔍: Inscrever-se 🔍: Ver Detal                                                                                                    | hes do Curso d                                                                    | ou Evento de Extensão                                                                           | h.                                      |                      |             |
|                                                                 | Visualizar Periodos de Inso                                                                                                    | crição Abertos                                                                    | para as Mini Atividad                                                                           | es                                      |                      |             |
| Título                                                          | INBERIÇOI                                                                                                    | Tipo                                                                              | Inscrições<br>até Total                                                                         | Vaga<br>Aprovadas Per                   | is<br>identes Restan | ites        |
| Scratch para o Ensino<br>Coordenação: KELEN BERR                | Fundamental<br>M DE NELLO                                                                                                    | CURSO                                                                             | 10/10/2024 150                                                                                  | 0                                       | 22                   | 150 🔍 🥥     |
| XI Jornada Acadêmica<br>Coordenação: LUCIA DE Mo                | a da Tecnologia em Alimentos<br>ORAES BATISTA                                                                                                    | EVENTO                                                                            | 18/10/2024 140                                                                                  | 1                                       | 0                    | 139 🔍 🎯     |
| Noções básicas sobre<br>Saúde (PICS)<br>Coordenação: SIDNEI DAL | as Práticas Integrativas e Complementares em<br>AGNOL                                                                                                    | CURSO                                                                             | 30/10/2024 80                                                                                   | 59                                      | 0                    | 21 🔍 🎯      |
| Jornada de Ensino, Pe<br>Coordenação: PATRICIA CR               | squisa e Extensão - JEPEX - 2024                                                                                                    | EVENTO                                                                            | 29/11/2024 400                                                                                  | 39                                      | 0                    | 361 🔍 🥥     |
|                                                                 | Pá                                                                                                    | gina Inicial                                                                      |                                                                                                 |                                         |                      |             |
| SI                                                              | GAA   Diretoria de Tecnologia da Informação   Copyr                                                                                                    | ight @ 2006-20                                                                    | 24 - UFRN - sigprod-m3                                                                          | -host.instTimer v4                      | .8.6_19              |             |

6. Completar a próxima página com o nome da sua instituição de trabalho, podendo ser "nenhuma", depois disso confirme sua inscrição.

| All and         | Instituto Federal de Educação, Ciência e Tecnologia do Rio Gra                | Bento Gonçalves, 25 de Setembro de 202           |                         |  |
|-----------------|-------------------------------------------------------------------------------|--------------------------------------------------|-------------------------|--|
|                 | SIGAA<br>Sistema Integrado de Gestão de Atividades Acadêmicas                 | Acessível para pessoas<br>com deficiência visual | Registrar<br>frequência |  |
| Particip        | ante: (                                                                       |                                                  | SAIR                    |  |
| INSCREVE        | SE NO CURSO OU EVENTO DE EXTENSÃO SELECIONADO                                 |                                                  |                         |  |
|                 | Caro Usuário,<br>Abaixo o formulário de inscrição no EVENTO XI Jornada Acadên | nica da Tecnologia em A                          | limentos                |  |
|                 | Formulário de Inscr                                                           | IÇÃO                                             |                         |  |
| DADOS DA ATI    | IVIDADE                                                                       |                                                  |                         |  |
| XI Jornada Aca  | adêmica da Tecnologia em Alimentos                                            |                                                  |                         |  |
| 0               | Coordenador: LUCIA DE MORAES BATISTA                                          |                                                  |                         |  |
| Vaga<br>Unidade | as Restantes: <b>139</b><br>Proponente:                                       |                                                  |                         |  |
| Instruções      |                                                                               |                                                  |                         |  |
| P               | ara participar das palestras inscreva-se nesta atividade.                     |                                                  |                         |  |
| Vincurg         |                                                                               |                                                  |                         |  |
|                 | instituição: *                                                                |                                                  |                         |  |
| ARQUIVO         |                                                                               |                                                  |                         |  |
| Descrição       | o do Arquivo:                                                                 |                                                  |                         |  |
|                 | Arquivo: Escolher arquivo Nenhum arquivo escolhido                            | 1                                                |                         |  |
|                 | Confirmar Inscrição                                                           |                                                  |                         |  |
|                 |                                                                               |                                                  |                         |  |
|                 | Página Inicial                                                                |                                                  |                         |  |
|                 | SIGAA   Diretoria de Tecnologia da Informação   Copyright @ 2006-20           | 024 - UFRN - slaprod-m3-h                        | ost instTimer v4.8.6 19 |  |

## 7.INFORMAÇÃO DA INSCRIÇÃO

|                         |                                                              | INFORMAÇÕES SOBRE SUA INSCRIÇÃO NA ATI         | VIDADE          |  |  |  |
|-------------------------|--------------------------------------------------------------|------------------------------------------------|-----------------|--|--|--|
| Atividade:              | XI Jornad                                                    | í Jornada Acadêmica da Tecnologia em Alimentos |                 |  |  |  |
| Período do Evento:      | 07/10/2                                                      | 17/10/2024 até 11/10/2024 Tipo: EVENTO         |                 |  |  |  |
| Coordenador:            | LUCIA DE                                                     | MORAES BATISTA                                 |                 |  |  |  |
| Status da<br>Inscrição: | APROVA                                                       | DO                                             |                 |  |  |  |
| Instituição:            | IINSTTUTO FEDERSAL DO RIO GRASNDE DO SUL CAMUPS BENTO GONÇAL |                                                |                 |  |  |  |
| Data da Inscrição:      | 25/09/20                                                     | 24                                             |                 |  |  |  |
| Declaração<br>Liberada: | NÃO                                                          | Certificado Liberado: NÃO                      | Frequência: 0 % |  |  |  |
|                         |                                                              | Cancelar                                       |                 |  |  |  |

#### 8. PRONTO!

9.Após a realização do curso, logar no sistema e acessar "meus cursos" para impressão do CERTIFICADO.

| 🗧 🔒 sig.ifrs.edu.br/si | gaa/public/extensao/areaInternaCursosEventosExtensao.jsf                                                                                                    | Q B             |
|------------------------|----------------------------------------------------------------------------------------------------|-----------------|
| Si Si                  | IGAA<br>stema Integrado de Gestão de Atividades Acadêmicas                                                                                                    | Login >         |
| i) Inscriç             | ão realizada com sucesso!                                                                                                    | (x) fechar mens |
| Participante           | lucia.batista@bento.ifrs.edu.br                                                                                                    | SAIR            |
| GERENCIAR INSC         | RIÇÃO                                                                                                    |                 |
|                        | <ul> <li>Calo(a) Falulapante,</li> <li>Por esta página é possível gerenciar sua inscrição nos cursos e eventos de extensão.</li> <li>A emissão do certificado só será autorizada quando as seguintes condições forem atingidas:</li> <li>A ação de extensão estiver finalizada e o projeto concluído ou o gestor autorizou a emissão antes de término da ação.</li> <li>O participante deverá ter frequência satisfatória.</li> <li>O participante deverá ter a emissão do certificado autorizada pela coordenação da ação.</li> <li>A emissão da declaração só será autorizada quando as seguintes condições forem atingidas:</li> <li>A ação de extensão não estiver finalizada e o projeto não estiver concluído.</li> <li>O participante deverá ter a emissão da declaração autorizada pela coordenação da ação.</li> <li>IMPORTANTE: Caso cancele sua inscrição na atividade, todas as suas inscrições nas mini atividades associadas a essa atividade serão canceladas.</li> </ul> |                 |

12. Ao abrir a página localizar o certificado ou declaração e mandar imprimir

|                         |                                          | INFORMAÇÕES SOBRE SUA                                        | INSCRIÇÃO NA ATI                      | VIDADE                                                 |       |
|-------------------------|------------------------------------------|--------------------------------------------------------------|---------------------------------------|--------------------------------------------------------|-------|
| Atividade:              | Workshop:                                | Elaboração de coquetéis                                      |                                       |                                                        |       |
| Período do Evento:      | 30/05/20                                 | 23 até 30/05/2023                                            | Tipo:                                 | EVENTO                                                 |       |
| Coordenador:            | SHANA PA                                 | JLA SEGALA MIOTTO                                            |                                       |                                                        |       |
| Status da<br>Inscrição: | APROVAD                                  | 0                                                            |                                       |                                                        |       |
| Instituição:            | <b>IFRS</b>                              |                                                              |                                       |                                                        |       |
| Data da Inscrição:      | 25/05/202                                | 3                                                            |                                       |                                                        |       |
| Declaração<br>Liberada: | SIM                                      | Certificado Liberado:                                        | SIM                                   | Frequência:                                            | 100 % |
|                         |                                          | Cano                                                         | elar                                  |                                                        |       |
| ×                       | Cancelar<br>Cancele suz<br>extensão      | Inscrição<br>Inscrição para participante na ação de          | Imprimir D<br>Imprima sua<br>extensão | <b>eclaração</b><br>declaração de inscrição na ação de |       |
| <b>⇒</b> *              | Imprimir (<br>Imprima seu<br>após seu té | Certificado<br>I certificado de participação da ação<br>mino |                                       |                                                        |       |